## HOW TO OBTAIN A CERTIFICATE IN "JSIS ONLINE" ?

| eate a request |                      |                                   |                                           |                                         |              |  | Information                                                                                                    |
|----------------|----------------------|-----------------------------------|-------------------------------------------|-----------------------------------------|--------------|--|----------------------------------------------------------------------------------------------------|
| Reimbursements | prior authorisation  | Recognition of serious illness    | Direct Billing                            | Health screening<br>request             | Certificates |  | <ul> <li>To make an appointment with JSIS welcome offices in Brussels,<br/>Luxembourg and Ispra</li> <li>Reimbursement : seasonal flu vaccination</li> </ul>           |
|                |                      |                                   |                                           |                                         |              |  | Useful links                                                                                                    |
| requests       |                      |                                   |                                           |                                         |              |  | How do I introduce a claim for reimbursement online?                                                                                                    |
| e              |                      | 9                                 | 33 A                                      |                                         |              |  | <ul> <li>How to submit a request for the<br/>recognition of serious illness ?</li> <li>Tutorial : supporting documents</li> <li>Agreements between JSIS and</li> </ul> |
| Reimbursement  | Prior authorisations | Recognition of<br>serious illness | Direct billings Health screening requests | Additional Notifications<br>information | hospitals    |  |                                                                                                    |
| <i>C</i> 1     |                      |                                   |                                           |                                         |              |  |                                                                                                    |
| / files        |                      |                                   |                                           |                                         |              |  |                                                                                                    |

## → From « Create a request » in the main Menu, click on Certificates

## → select the **beneficiary** and the **type of certificate** needed:

| Certificate request                                                    |           |                      |             | 😆 C                     |
|------------------------------------------------------------------------|-----------|----------------------|-------------|-------------------------|
| Selection of a beneficiary                                             |           |                      |             |                         |
|                                                                        |           |                      |             |                         |
| Sickness Coverage :                                                    | 🖲 Primary | Complementary rights | 🛞 No rights |                         |
| <ul> <li>Affiliate - MAf</li> <li>Spouse - ROL</li> </ul>              |           |                      |             |                         |
|                                                                        |           |                      |             |                         |
| Available certificates                                                 |           |                      |             | 🧏 My available certifie |
|                                                                        |           | DESCRIPTION          |             |                         |
| JSIS primary coverage certificate                                      |           |                      |             |                         |
| Certificate for the "Viaamse Zorgkas"                                  |           |                      |             |                         |
| For the following certificates, please send a request to               | o the PMO |                      |             | Contac                  |
|                                                                        |           | DESCRIPTION          |             |                         |
| JSIS primary coverage certificate - Start/End date                     |           |                      |             |                         |
| Certificate for JSIS cover top up                                      |           |                      |             |                         |
| Extension                                                              |           |                      |             |                         |
| Vlaamse Zorgkas - BO                                                   |           |                      |             |                         |
| Certificate for Vlaamse Zorgkas - lifelong ( only valid for retired st | aff)      |                      |             |                         |

## → click on the language wished + Submit

| Certificate request                                                   |                                                             |                      |             | CLOSE                     |
|-----------------------------------------------------------------------|-------------------------------------------------------------|----------------------|-------------|---------------------------|
| Selection of a beneficiary                                            |                                                             |                      |             |                           |
| Sickness Coverage :                                                   | 💿 Primary 🧃                                                 | Complementary rights | 🔌 No rights |                           |
| Available certificates Available Languages for this certificate       | ✓ Danish                                                    |                      |             | My available certificates |
| 🔀 Back                                                                | German<br>Greek, Modern<br>English<br>Estonian<br>Einnish   | -                    |             | Submit                    |
| For the following certificates, please send a request i               | French<br>Hungarian<br>Italian<br>Latvian (Latvian, Lettis) | DESCRIPTION          |             | Contact PMO               |
| JSIS primary coverage certificate - Start/End date                    | Lithuanian                                                  |                      |             |                           |
| Certificate for JSIS cover top up                                     | Maltese                                                     |                      |             |                           |
| Extension                                                             | Dutch                                                       |                      |             |                           |
| Vlaamse Zorgkas - BO                                                  | Portuguese                                                  |                      |             |                           |
| Certificate for Vlaamse Zorgkas - lifelong ( only valid for retired s | Romanian<br>Slovak                                          |                      |             |                           |

A message will inform you that your request will be available in an hour, but often it takes less time to receive a confirmation email.

→Connect again and click in the 3<sup>rd</sup> block on « My Certificates » and then on « **My available** certificates ». You will see the red pdf symbol at the end of the line on the right. You can now save and/or print the certificate to prove your JSIS coverage. Have a good trip !

| My available certificates   |             |                                   |                                   |         |                  |      |
|-----------------------------|-------------|-----------------------------------|-----------------------------------|---------|------------------|------|
|                             |             |                                   |                                   |         |                  |      |
|                             |             |                                   |                                   | Search: |                  | 0    |
| 2 Record(s) found           |             |                                   |                                   |         |                  |      |
| STATUSA                     | BENEFICIARY | ^                                 | DESCRIPTION                       | ^       | DOCUMENT<br>DATE | -    |
| READ                        | MARTINE PLA | JSIS primary coverage certificate |                                   |         | 12/05/2022       | Þ    |
| READ                        | MARTINE PLA | JSIS primary cove                 | JSIS primary coverage certificate |         | 12/05/2022       |      |
| Showing 1 to 2 of 2 entries |             |                                   |                                   |         | << < 1 >         | > >> |